## || Parallels<sup>®</sup>

## How to redirect a folder on Android 10 and above

• Parallels Remote Application Server 19.0

On Parallels Client for Android:

- 1. Go to **Edit connections** (long tap on RAS connection> Gear icon).
- 2. Advanced>Local resources> enable **Share folder**. Accept the permission to get access to file system.

| ← Local resources                                                                                                    |   |
|----------------------------------------------------------------------------------------------------|---|
| Clipboard redirection<br>Bidirectional                                                                                                    |   |
| Open URLs on<br>Remote server                                                                                                    |   |
| Open mail links on<br>Remote server                                                                                                    |   |
| Redirect pen input                                                                                                    |   |
| Create desktop shortcuts<br>automatically                                                                                                    | • |
| Folder redirection                                                                                                    |   |
| Share folder<br>Share the internal application folder to<br>exchange files between your mobile device<br>and remote computer. If this functionality<br>is not allowed by the RAS policies, please<br>contact your administrator for more info. |   |

3. Once you configure it, a **Shared folder** icon will appear.

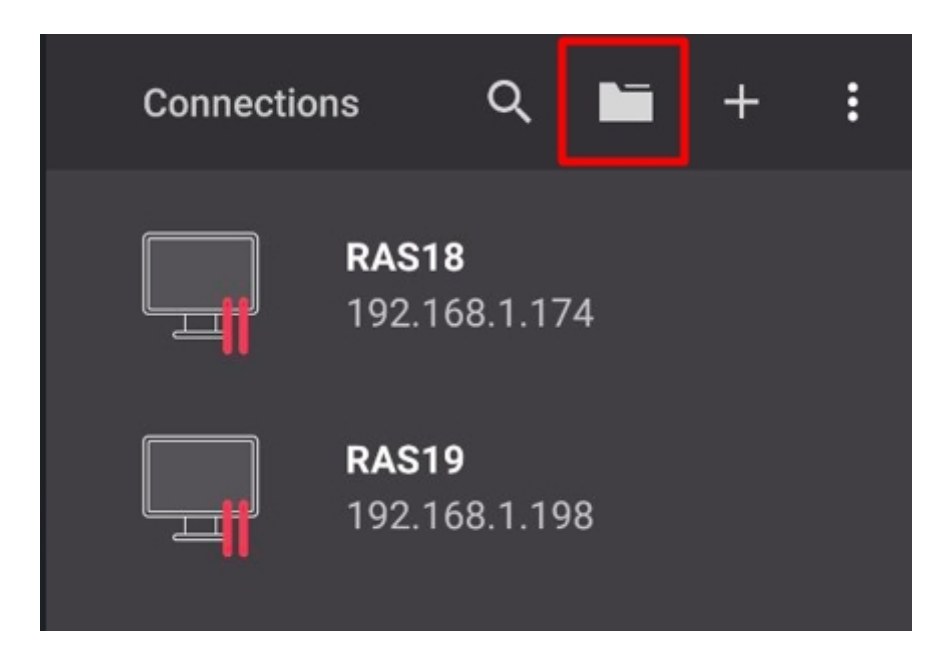

4. Choose which file should be shared with remote desktop/application.

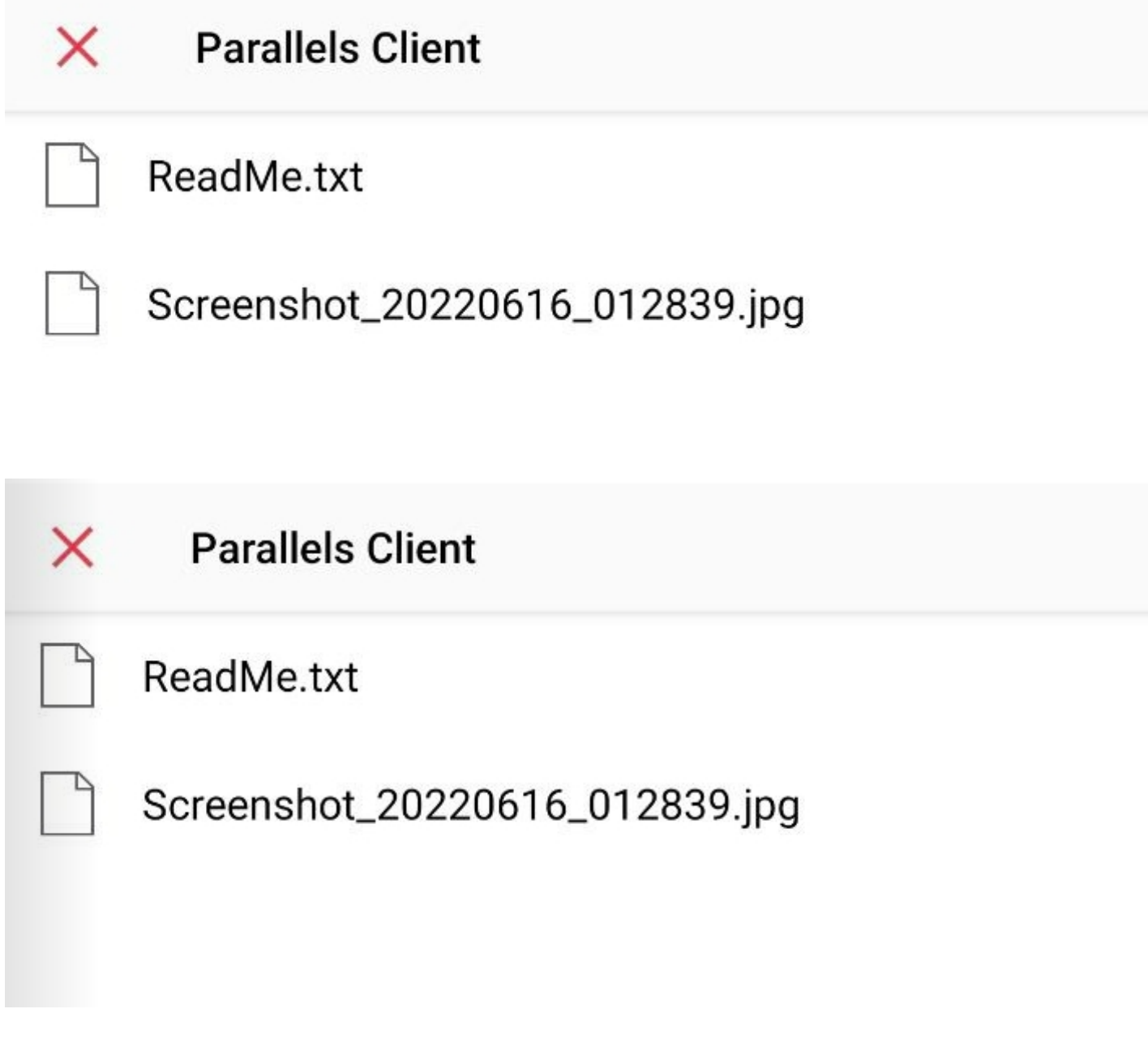

5. Use RAS connection to launch a published item.

6. Redirected folder could be observed.

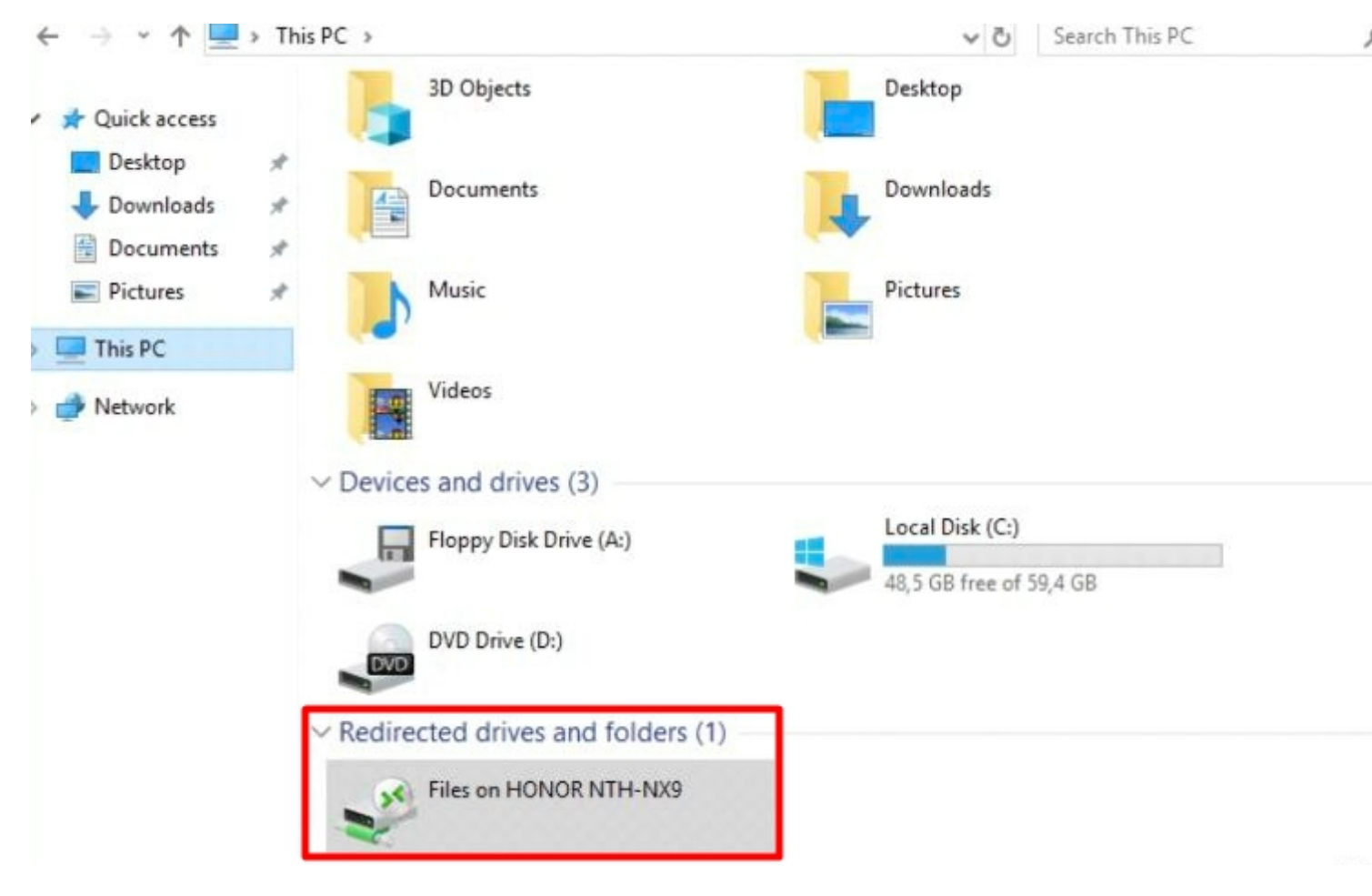

7. Files are matching in local folder and redirected drive.

|                                                                                                    |         | Name                                 | Date modified                      | Type                      | Size         |
|----------------------------------------------------------------------------------------------------|---------|--------------------------------------|------------------------------------|---------------------------|--------------|
| <ul> <li>Quick access</li> <li>Desktop</li> <li>Downloads</li> <li>Documents</li> <li>Pictures</li> </ul> | * * * * | ReadMe<br>Screenshot_20220616_012839 | 16.06.2022 3:04<br>16.06.2022 3:07 | Text Document<br>JPG File | 0 K<br>327 K |
| This PC Network                                                                                           |         |                                      |                                    |                           |              |

© 2024 Parallels International GmbH. All rights reserved. Parallels, the Parallels logo and Parallels Desktop are registered trademarks of Parallels International GmbH. All other product and company names and logos are the trademarks or registered trademarks of their respective owners.